# Aktivieren der SNTP-Authentifizierung für Managed Switches der Serien 200, 300 und 500

## Zielsetzung:

Auf einem Netzwerk-Switch kann die Systemzeit vom Benutzer manuell, dynamisch von einem SNTP-Server aus oder vom PC aus, auf dem die mit Cisco verknüpfte grafische Benutzeroberfläche ausgeführt wird, synchronisiert werden. Wenn ein SNTP-Server ausgewählt wird, werden die manuellen Zeiteinstellungen überschrieben, wenn die Kommunikation mit dem Server hergestellt wird. Die Seite für die SNTP-Authentifizierung ermöglicht die Konfiguration der Schlüssel, die für die Verbindung mit einem SNTP-Server verwendet werden. Der Authentifizierungsschlüssel wird auf dem SNTP-Server in einem separaten Prozess erstellt, der vom verwendeten SNTP-Servertyp abhängt.

In diesem Artikel erfahren Sie, wie Sie die SNTP-Authentifizierung auf den Switches der Serien SG200, SG300 und SG500 für die SNTP-Netzwerkzeitsynchronisierung aktivieren.

**Hinweis:** Um die SNTP-Authentifizierung zu aktivieren, muss der SNTP-Modus bereits ausgewählt sein. Weitere Informationen erhalten Sie unter <u>Einstellen der Systemzeit auf</u> dynamisch von einem SNTP-Server auf Managed Switches der Serien 200, 300 und 500.

### Anwendbare Geräte:

- ·Cisco Small Business Managed Switches der Serie 200
- · Cisco Small Business Managed Switches der Serie 300
- · Cisco Small Business Managed Switches der Serie 500

### Softwareversionen:

·1.3.0.59

#### Einstellen der Systemzeit:

Schritt 1: Melden Sie sich beim Webkonfigurationsprogramm an. Der Standardbenutzername ist "cisco", das Standardkennwort "cisco".

Schritt 2: Navigieren Sie zu Administration > Time Settings > SNTP Authentication (Verwaltung > Zeiteinstellungen > SNTP-Authentifizierung). Die Seite "SNTP Authentication" wird geöffnet:

| SNTP Authentication                      |             |  |
|------------------------------------------|-------------|--|
| SNTP Authentication: 🔄 Enable            |             |  |
| Apply Cancel                             |             |  |
| SNTP Authentication Key Table            |             |  |
| Authentication Key ID Authentication Key | Trusted Key |  |
| 0 results found.                         |             |  |
| Add Delete                               |             |  |

Schritt 3: Aktivieren Sie das Kontrollkästchen Aktivieren neben SNTP Authentication.

| SNTP Authentication           |  |  |
|-------------------------------|--|--|
| SNTP Authentication: 🔽 Enable |  |  |
| Apply Cancel                  |  |  |

Schritt 4: Klicken Sie auf Übernehmen.

| SNTP Authentication           |  |
|-------------------------------|--|
| SNTP Authentication: 🔽 Enable |  |
| Cancel                        |  |

Schritt 5: Wählen Sie Add, um einen neuen SNTP-Authentifizierungsschlüssel hinzuzufügen.

| SNTP Authentication                                  |  |  |
|------------------------------------------------------|--|--|
| Success.                                             |  |  |
| SNTP Authentication: 🖉 Enable                        |  |  |
| Apply Cancel                                         |  |  |
| SNTP Authentication Key Table                        |  |  |
| Authentication Key ID Authentication Key Trusted Key |  |  |
| 0 results found.                                     |  |  |
| Add Delete                                           |  |  |

Das Fenster SNTP-Authentifizierung hinzufügen wird geöffnet:

| o Authentication Key | ID:                                                                            | (Range: 1 - 4294967295) |                       |
|----------------------|--------------------------------------------------------------------------------|-------------------------|-----------------------|
| Authentication Key:  | <ul> <li>User Defined (Encrypted)</li> <li>User Defined (Plaintext)</li> </ul> |                         | (0/8 Characters Used) |
| Trusted Key:         | 🔲 Enable                                                                       |                         |                       |
| Apply Close          |                                                                                |                         |                       |

Schritt 6: Geben Sie die Identifikationsnummer in das Feld Authentifizierungsschlüssel-ID ein

| Authentication Key I | ID: 12345                                                                   | (Range: 1 - 4294967295) |                       |
|----------------------|-----------------------------------------------------------------------------|-------------------------|-----------------------|
| Authentication Key:  | <ul><li>User Defined (Encrypted)</li><li>User Defined (Plaintext)</li></ul> |                         | (0/8 Characters Used) |
| Trusted Key:         | 🔲 Enable                                                                    |                         |                       |
| Apply Close          |                                                                             |                         |                       |

Schritt 7: Wählen Sie das gewünschte Optionsfeld für den Authentifizierungsschlüssel aus, und geben Sie den Namen des Schlüssels in das Feld ein.

| Authentication Key IE | ): 12345                                             | (Range: 1 - 4294967295) |                       |
|-----------------------|------------------------------------------------------|-------------------------|-----------------------|
| Authentication Key:   | User Defined (Encrypted)<br>User Defined (Plaintext) |                         | (0/8 Characters Used) |
| Trusted Key:          | 🔲 Enable                                             |                         |                       |
| Apply Close           |                                                      |                         |                       |

Folgende Optionen sind verfügbar:

- Benutzerdefiniert (verschlüsselt) Bietet Verschlüsselung zwischen Client und Server
- Benutzerdefiniert (Nur Text) Keine Verschlüsselung zwischen Client und Server.

Schritt 8: (Optional) Aktivieren Sie das Kontrollkästchen **Aktivieren**, wenn das Gerät Synchronisierungsinformationen nur von einem SNTP-Server mit diesem Authentifizierungsschlüssel empfangen soll.

| Authentication Key ID: (Range: 1 - 4294967295)   |                       |  |  |
|--------------------------------------------------|-----------------------|--|--|
| 🜣 Authentication Key: 💿 User Defined (Encrypted) |                       |  |  |
| <ul> <li>User Defined (Plaintext)</li> </ul>     | (0/8 Characters Used) |  |  |
| Trusted Key: 🕢 Enable                            |                       |  |  |
| Apply Close                                      |                       |  |  |

Schritt 9: Klicken Sie auf Apply, um die Einstellungen zu speichern.

| Authentication Key ID: (Range: 1 - 4294967295)   |                       |  |  |
|--------------------------------------------------|-----------------------|--|--|
| 🜣 Authentication Key: 💿 User Defined (Encrypted) |                       |  |  |
| Oser Defined (Plaintext)                         | (0/8 Characters Used) |  |  |
| Trusted Key: 📝 Enable                            |                       |  |  |
| Apply Close                                      |                       |  |  |